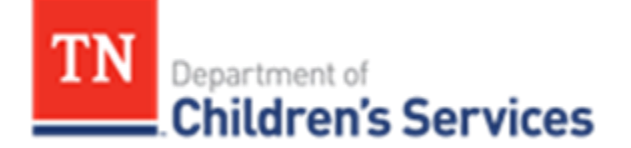

## Storyboard- Discharging a Probation or Judicial Diversion Episode

This storyboard demonstrates how to discharge a Probation or Judicial Diversion episode.

## Discharging a Probation or Judicial Diversion Episode

To discharge a **Probation** or **Judicial Diversion** episode from the youth's **Person Home Page**:

• Click the **Quick Actions** drop down and select the appropriate choice, either **End Probation Episode** or **End Judicial Diversion Episode**.

| Person ID: 58516965     Add Collateral Contact       Name: Applesed, Johnny     Add Consultation       Address     Add Collateral Contact       Add Collateral Contact     Add Consultation       Add Consultation     Add External Assessment       Add Consultation     Add FCIP Episode       Add FSS Episode     Add FSS Episode       Add FSS Episode     Add Health Service Confirmation       Health     Add IPA       Person Sessent     FEnd Judicial Diversion Episode       Add IPA     Person Association       Violation Episode     Violation Detail | erson Home Page                                                                                                    |                                                                                                    |                                                                                                    | Select an action                                                                                                    |  |
|----------------------------------------------------------------------------------------------------|----------------------------------------------------------------------------------------------------|----------------------------------------------------------------------------------------------------|----------------------------------------------------------------------------------------------------|----------------------------------------------------------------------------------------------------|--|
|                                                                                                    | Person 1<br>Nan<br>Addre<br>Phone/Conta<br>Person Links<br>Person Prol<br>Education<br>Health<br>Financial<br>Assessme | D: 58516965<br>e: Appleseed, Johnny<br>Select an action<br>Add Collateral Contact<br>Add Consultation<br>Add External Assessment<br>Add FCIP Episode<br>Add FCIP Episode<br>Add FSS Episode<br>Add IPA<br>End Judicial Diversion Episode<br>Add Violation | Person Characteristics<br>Legal History<br>TFACTS History<br>AFCARS Summary<br>Person Association<br>Violation Detail | Add Collateral Contact<br>Add Consultation<br>Add External Assessment<br>Add FCIP Episode<br>Add FSS Episode<br>Add Health Service Confirmation<br>Add IPA<br>Add Judicial Diversion Episode<br>End Probation Episode |  |

The End Probation Episode or End Judicial Diversion Episode screen displays.

- Enter the **End Date** and **End Reason** fields. (The **End Reason** of **Successful-Discharge** was chosen for this example.)
- Click Save

| Non-Custody Episode Header             |                        |
|----------------------------------------|------------------------|
| Type: Probation                        | Begin Date: 07/30/2017 |
| End Probation Episode                  |                        |
| Out of State:                          |                        |
| End Date: • 08/08/2017                 |                        |
| End Reason: * Successful - Discharge * |                        |
| Save                                   |                        |

TFACTS Storyboard – Discharging a Probation or Diversion Episode

- The **Out of State** check box may be used for non-Tennessee courts. **Court** name (required) and **Court Address, City, State**, and **Zip Code** are all free-text fields.
- Once applicable fields are entered, click **Save**.

| Person Homepage                      |                                |
|--------------------------------------|--------------------------------|
| Non-Custody Episode Header           |                                |
| Type: Probation                      | Begin Date: 07/18/2018         |
| End Probation Episode                |                                |
| Out of State:                        | Court Address: 123 Cour Street |
| End Date: • 08/08/2017               | City: Destin                   |
| End Reason:   Successful - Discharge | State: Florida 🔹               |
| Court: * Destin Juvenile Court       | Zip Code: 62458 X              |
| Save Cancel                          |                                |

General definitions of **End Reasons** are listed below:

**End Probation Episode End Reasons** and **End Judicial Diversion Episode End Reasons** are slightly different in some areas. See comparison.

| End Probation Episode                         |                                                                                                    | End Judicial D | Diversion Episod             |                                                                                                    |
|-----------------------------------------------|----------------------------------------------------------------------------------------------------|----------------|------------------------------|----------------------------------------------------------------------------------------------------|
| Out of State:<br>End Date: *<br>End Reason: * | 08/08/2017 IIII                                                                                                    |                | End Date: *<br>End Reason: * | 08/08/2017                                                                                                    |
| Save Cancel                                   | Successful - Aged Out<br>Successful - Discharge<br>Successful - Emancipation<br>TFACTS Conversion<br>Unsuccessful - Aged Out<br>Unsuccessful - Discharge<br>Unsuccessful - Placed into DCS Custody<br>Unsuccessful - Runaway<br>Unsuccessful - Transferred to Adult<br>Unsuccessful - Transferred to<br>Community/Court Probation | <br>Save Cance | I <u>P &amp; TRANN</u> G     | Successful - Aged Out<br>Successful - Discharge<br>Successful - Emancipation<br>Unsuccessful - Aged Out<br>Unsuccessful - Discharge<br>Unsuccessful - Discharge<br>Unsuccessful - Runaway<br>Unsuccessful - Runaway<br>Unsuccessful - Transferred to Adult<br>Unsuccessful - Transferred to Community/Court<br>Probation<br>Unsuccessful - Transferred to Probation |

- **Successful Aged Out** Youth aged out at age 18 or 19 after completing all program requirements.
- **Successful Discharge** Youth was discharged after completing all program requirements.
- **Successful Emancipation** Youth was emancipated after completing all program requirements.
- **TFACTS Conversion** Found only under **Probation** list, used for older conversion cases. <u>DO NOT USE</u>.
- **Unsuccessful Aged Out-** Youth aged out at age 18 or 19 without successfully completing all program requirements or was on runaway.

TFACTS Storyboard – Discharging a Probation or Diversion Episode

- **Unsuccessful-Discharge** –Youth was discharged but did not complete all program requirements.
- Unsuccessful- Placed into DCS Custody- Youth entered DCS Custody.
- **Unsuccessful- Runaway** Youth was on runaway at time of discharge.
- **Unsuccessful- Transferred to Adult** Youth was transferred to an adult agency, program, or to adult court.
- Unsuccessful-Transferred to Community/Court Probation- Youth was transferred to Community/Court Probation.
- Unsuccessful- Transferred to Probation- Found only under Judicial Diversion list, for youth transferring from Judicial Diversion to Probation.

On the **Person Home Page**, under **Electronic Case File**, the **End Date** for the episode displays.

• The **Electronic Case File** (ECF) is accessed with the <u>+more</u> link if the record does not display on the **Person Home Page.** 

| Person Ib: 11448939       Gender: Male         Name: Appleseed, Johnny       D08: 01/01/2002         Address:       Page: 17 Yrs         Phone/Contact:       Employee: No                                                                                                    |                                                                                                    |                                                                       |       |                  |         |    |         |    |    |    |
|----------------------------------------------------------------------------------------------------|----------------------------------------------------------------------------------------------------|-----------------------------------------------------------------------|-------|------------------|---------|----|---------|----|----|----|
| Name: Applesed, Johnny       D08: 01/01/2002         Address:       Age: 17 Yrs         Phone/Contat:       Employe: No                                                                                                    | Person ID: 114448939                                                                                        |                                                                       |       | Gender: Mai      | e       |    |         |    |    |    |
| Address:       Age: 17 Ys         Phone/Contat:       Employee: No         erson Links       Person Profile       Person Characteristics       Monthly Summary       Persote         Person Profile       Person Characteristics       Monthly Summary       Persote         Education       Legal History       Military History       Person Herge History         Health       TACTS History       Merge History       Sessment History       Verson Association         Select an action       Person Association       Documents       Verson Yall       Verson Yall       Verson Yall         Electronic Case File       Immer       July 2019       Verson Yall       Select an action       Sull No       Tu       We       Th       Fr       Select an action         Select on Clonand Profile       Immer       July 2019       Verson Yall       Sull No       Tu       We       Th       Fr       Select No         Select an action       Immer       Sull No       Tu       We       Th       Fr       Select No         Select an action       Profile Spoole - Marry Spoole - Marry Spoole - Marry Spoole - Marry Spoole - Marry Spoole - Marry Spoole - Marry Spoole - Marry Spoole - Marry Spoole - Marry Spoole - Marry Spoole - Marry Spoole - Marry Spoole - Marry Spoole - Marry Spoole - Marry Spoole - Marry Spoole - Marry                                                                                                    | Name: Appleseed, Johnny                                                                                     |                                                                       |       | DOB: 01/         | 01/2002 |    |         |    |    |    |
| Phone/Contact:       Employee: No         terson Luis       Person Profile       Person Characteristics       Monthly Summary       Packets         Education       Legal History       Military History       Packets       Image: Contacteristics         Health       TEACTS History       Merge History       Assignment History       Assignment History         Innaidal       AFCARS Summary       Assignment History       Legal Listory       Legal Listory         Quick Actions:       Select an action       *       *       *         Etertonic Case File       Immore       Sul Moi Tu       We Th       Fr       Sa         10730/2017       Probation Episode - Maury Luvenile Court - Loveli, George Looped - To       To       Sul Moi Tu       We Th       Fr       Sa         10730/2017       Probation Episode - Maury Luvenile Court - Loveli, George Looped - To       To       Sul Moi Tu       We Th       Fr       Sa         10730/2017       Probation Episode - Maury Luvenile Court - Loveli, George Looped - To       To       To       To       To       To       To       To       To       To       To       To       To       To       To       To       To       To       To       To       To       To       To       To                                                                                                          | Address:                                                                                                    |                                                                       |       | Age: 17          | ŕrs     |    |         |    |    |    |
| Person Profile       Person Characteristics       Monthly Summary       Packets         Education       Legal History       Military History         Health       TEACTS History       Merge History         Innacial       AFCARS Summary       Assignment History         Assessment History       Person Association       Documents         guick Actions:       Select an action <ul> <li>Select or 07/30/2017 "Cig/30/2017 - 08/08/2017"</li> <li>Unitary Dubation Episode - Maury Court - Lovell, George Logan (Uri/30/2017 - 08/08/2017)</li> </ul> <ul> <li>A to the pisode - Maury Court - Lovell, George Logan (Uri/30/2017 - 08/08/2017)</li> <li>Balthy Court - Lovell, George Logan (Uri/30/2017 - 08/08/2017)</li> </ul> <ul> <li>A to the pisode - Maury Court - Lovell, George Logan (Uri/30/2017 - 08/08/2017)</li> <li>Balthy Court - Lovell, George Logan (Uri/30/2017 - 08/08/2017)</li> <li>Balthy Court - Lovell, George Logan (Uri/30/2017 - 08/08/2017)</li> </ul> <ul> <li>A to the pisode - Maury Court - Lovell, George Logan (Uri/30/2017 - 08/08/2017)</li> <li>Balthy Court - Lovell, George Logan (Uri/30/2017 - 08/08/2017)</li> <li>Balthy Court - Lovell, George Logan (Uri/30/2017 - 08/08/2017)</li> <li>Balthy Court - Lovell, George Logan (Uri/30/2017 - 08/08/2017)</li> <li>Balthy Court - Lovell, George Logan (Uri/30/2017 - 08/08/2017)</li> <li>Balthy Court - Lovell, George Logan (Uri/30/2017 - 08/08/2017)</li> <li>Balthy Court - Lovell, George Logan (Uri/30/2017 - 08/08/2017)&lt;</li></ul>                                                                                                    | Phone/Contact:                                                                                              |                                                                       |       | Employee: No     |         |    |         |    |    |    |
| Person Profile       Decon Characteristics       Monthly Summary       Packets         Education       Legal History       Military History         Health       TEACTS History       Merge History         Innaclal       ACARS Summary       Assignment History         Assessment History       Person Association       Documents         etectoric Case File                                                                                                    | erson Links                                                                                                 |                                                                       |       |                  |         |    |         |    |    |    |
| Eduction       Legal History       Miltary History         Health       TEATS History       Merge History         AFCARS Summary       Assignment History       Assignment History         Assessment History       Person Association       Documents         Productor Episode - Marcy       Immere         select       07/30/2017       Productor Episode - Marcy         Productor Episode - Marcy       Immere         Select       07/30/2017         Productor Episode - Marcy       Immere         Select       07/30/2017         Productor Episode - Marcy       Immere         Select       07/30/2017                                                                                                    | Person Profile                                                                                              | Person Characteristics                                                | )     | Monthly Summa    | ary     |    | Packet  | ts |    |    |
| Health       TACTS History       Merge History         Inancial       AFCARS summary       Assignment History       Documents         Assessment History       Person Association       Documents       Image: Notation in the state of the state of the stat | Education                                                                                                   | Legal History                                                         | 1     | Military History |         |    |         |    |    |    |
| Financial       AFCARS Summary       Assignment History         Assessment History       Person Association       Documents         puck Actions:       Select an action       •         select:       07/30/2017       Probation Episode - Maury Lowelly George Logent - (07/30/2017 - 08/08/2017 - 08/08/2017 - 108/08/2017 - 10                              | Health                                                                                                    | TFACTS History                                                        | 1     | Merge History    |         |    |         |    |    |    |
| Assessment History         Person Association         Documents           puck Actions:         Select an action <td>Financial</td> <td>AFCARS Summary</td> <td>4</td> <td>Assignment His</td> <td>tory</td> <td></td> <td></td> <td></td> <td></td> <td></td>                                                                                                    | Financial                                                                                                   | AFCARS Summary                                                        | 4     | Assignment His   | tory    |    |         |    |    |    |
| Select an action         Immere           select         07/30/2017         Probation Episode - Maury County Juvenile Court - Lovell, George Logan<br>- (07/30/2017 - 08/08/2017)         Immere         Immere <td< td=""><td>Assessment History</td><td>Person Association</td><td>1</td><td><u>Documents</u></td><td></td><td></td><td></td><td></td><td></td><td></td></td<>                                                                                                    | Assessment History                                                                                          | Person Association                                                    | 1     | <u>Documents</u> |         |    |         |    |    |    |
| Select an action         *           Electronic Case File         +more           select         07/30/2017           Probation Episode - Maury County Juvenile Court - Lovell, George Logan<br>- (07/30/2017 - 08/08/2017)         Mo         Tu         We         Th         Fr         Sa           30         1         2         3         4         5         6           7         8         9         10         11         12         13                                                                                                    |                                                                                                    |                                                                       |       |                  |         |    |         |    |    |    |
| Electronic Case File         Immere         Immere                                                                                                    | Quick Actions: Select an action                                                                             | T                                                                     |       |                  |         |    |         |    |    |    |
| Electronic Case File         Immeter         Immeter <td></td> <td></td> <td></td> <td></td> <td></td> <td></td> <td></td> <td></td> <td></td> <td></td>                                                                                                    |                                                                                                    |                                                                       |       |                  |         |    |         |    |    |    |
| select         07/30/2017         Probation Episode - Maury County Juvenile Court - Lovell, George Logan<br>- (07/30/2017 - 08/08/2017)         Su         Mo         Tu         We         Th         Fr         Sa           30         1         2         3         4         5         6           7         8         9         10         11         12         13                                                                                                    |                                                                                                    |                                                                       | +more | 1                |         | Ju | ly 2019 |    |    | •  |
| select         07/30/2017         10000000 (2017)         30         1         2         3         4         5         6           7         8         9         10         11         12         13                                                                                                    | Electronic Case File                                                                                        |                                                                       |       | _                | 14.     | Tu | We      | Th | Fr | Co |
| 7 8 9 10 11 12 13                                                                                                    | Electronic Case File                                                                                        | nde - Maury County Tuyenile Court - Lovell George I                   | logan | Su               | MO      | Tu | ne      |    |    | Sd |
|                                                                                                    | Electronic Case File           select         07/30/2017           Probation Epise           - (07/30/2017) | pde - Maury County Juvenile Court - Lovell, George L<br>- 08/08/2017) | Logan | Su<br>30         | M0<br>1 | 2  | 3       | 4  | 5  | 6  |

TFACTS Storyboard – Discharging a Probation or Diversion Episode

If the **Electronic Case File** (<u>+more</u>) option is chosen:

- Enter the applicable **Event Type** of either **Probation Episode** or **Judicial Diversion Episode**.
- Click Search.
- Click <u>Select</u> to view the episode, or click Close.

**NOTE:** Upon discharge of episode, the **JJ Probation** (or **Judicial Diversion**) assignment automatically ends. Route the family case for closure when there are no additional services being provided to this family (check for any other case assignments).

| Electronic Case File Search Cr | teria                                                                                              |          |                     |
|--------------------------------|----------------------------------------------------------------------------------------------------|----------|---------------------|
| Fr                             | Event Type(s): Probation Episode X                                                                 |          |                     |
|                                | To Date: Include 'Created In Error' events:                                                        |          |                     |
| Search Clear Form              |                                                                                                    |          |                     |
| Search Results                 |                                                                                                    |          | View Full Narrative |
| Event Date 🔻                   | Event Summary                                                                                      | ' Status | ▼ End Date ▼        |
| select 07/30/2017              | Probation Episode - Maury County Juvenile Court - Lovell, George Logan - (07/30/2017 - 08/08/2017) | Closed   | 08/08/2017          |
|                                | 10 • Items per page                                                                                |          | 1 - 1 of 1 items    |
|                                |                                                                                                    |          |                     |
| Close Print                    |                                                                                                    |          |                     |

- To confirm closure of the Probation or Judicial Diversion episode navigate to the family case
  - Click the <u>Court</u> link
  - o Click the <u>Case Court Actions</u> tab
  - o Click Search

Once the **Probation** or **Judicial Diversion Episode** is discharged, a **Discharge JJ** court order displays and is automatically linked to the original **Probation** or **Judicial Diversion** order.

| Case Overview                 | Case Members Legal History  | Case Court Actions          |                              |                   |                                 |      |
|-------------------------------|-----------------------------|-----------------------------|------------------------------|-------------------|---------------------------------|------|
| Case Recording                | Case ID: 1369330618         | Case Name: Appleseed, Jo    | ohnny Case Status: (         | Open Orga         | anization: South Central Region |      |
| ASFA Review                   | Court Actions Search Criter | ia                          |                              |                   |                                 |      |
| Forms/Notices                 | Court Action Category:      | ~                           |                              |                   |                                 |      |
| Checklist                     | Action Concerning:<br>From: |                             | то:                          |                   |                                 |      |
| Assessments                   | Sort Results By:            | Mapping Default             |                              | Include Marked In | 1 Error                         |      |
| Investigations Linked         | Search Clear Form           |                             |                              |                   |                                 |      |
| Immediate Protection          | Court Actions History       |                             |                              |                   |                                 | _    |
| Aareement                     | Result(s) 1 - 2 of 2        |                             |                              |                   | Page 1                          | of 1 |
| Child Care Assistance Program |                             | Action Date Action Category | Action Type                  | Court Docket # Ac | tion Concerning Additional In   | fo   |
| <u>eferral</u>                | select link court action 0  | 7/30/2017 Court Order       | Adjudication and Disposition | Apple             | eseed, Johnny                   |      |
| Case Services                 | select link court action 0  | 8/08/2017 Court Order       | Discharge JJ                 | Apple             | eseed, Johnny                   |      |
| Court                         | Action Category Mapping     | Default 🔽 Add Action        | •                            |                   |                                 |      |
| Placement Referral            | Close                       |                             |                              |                   |                                 |      |

You have completed this storyboard